#### eightolives.com

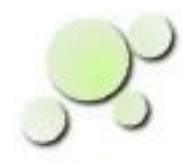

#### Modifying SDF Files For Min, Typ, Max Timing

William\_Kaupinis@eightolives.com March 16, 2010

Copyright © 2010 William Kaupinis All Rights Reserved

# eightolives.com Abstract

This presentation explains how to create an SDF file that can be used to perform minimum timing simulations for FPGAs.

Newer FPGA implementation tools create back-annotation SDF files with maximum timing numbers only.

Min timing simulations can unveil hold time issues Min timing simulations are needed if module test vectors are to be generated

# eightolives.com Approach Applies Scale Factors

This method scales the max timing numbers to create an SDF file with min/typ/max triplets Scaling is based on historic delay annotation factors for CMOS

- Voltage Variation
- Temperature Variation
- **Process Variation**

|                    | Condition     | Min Factor | Typ Factor | Max Factor |
|--------------------|---------------|------------|------------|------------|
| Temperature Factor | -55C to +125C | 0.7        | 1.0        | 1.4        |
| Voltage Factor     | +/- 10%       | 0.8        | 1.0        | 1.2        |
| Process Factor     | constant      | 1.4        | 1.0        | 1.4        |
|                    |               |            |            |            |
| Total Factor (TF)  |               | 0.8        | 1.0        | 2.4        |
| TF max normalized  |               | 0.3        | 0.4        | 1.0        |
|                    |               |            |            |            |

# eightolives.com The Steps

- Generate the normal max timing SDF file using the synthesis/place & route tool
- Post-process the max SDF file using the Workspaces Desktop's DesignTool
- Save the new SDF file with a different name

#### eightolives.com Post-processing SDF Files

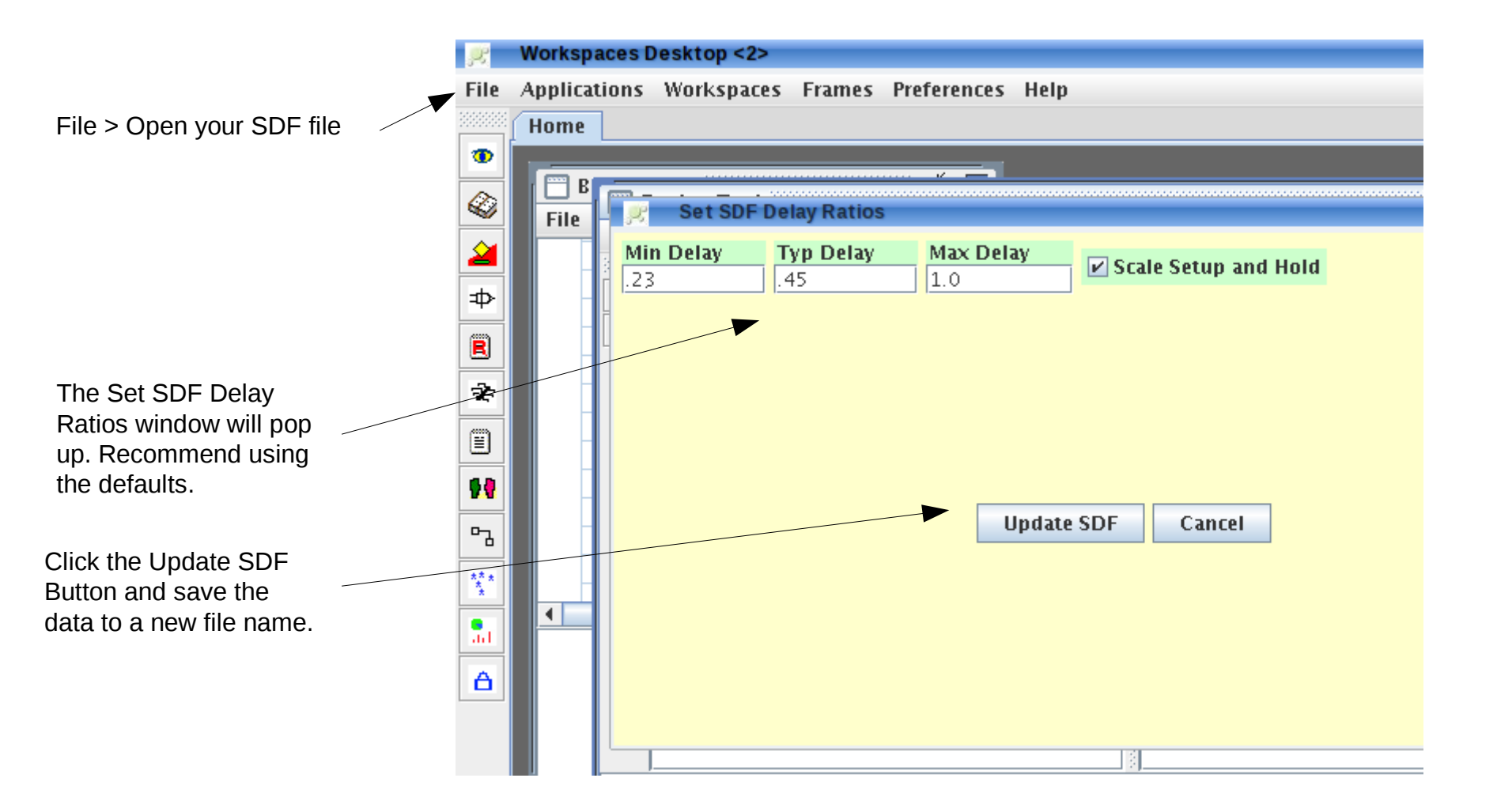

Copyright © 2010 William Kaupinis All Rights Reserved